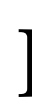

3

4

مهم

برجاء قراءة الاحتياطات ودليل الإعداد هذا ودليل المستخدم المتوفر على CD-ROM بعناية لتتعرف على الاستخدام الأمن والفعال.

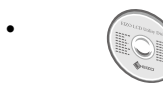

· لمزيد من المعلومات مثل ضبط الشاشة أو الإعدادات وانظر دليل المستخدم المتوفر على EIZO LCD Utility Disk (CD-ROM)

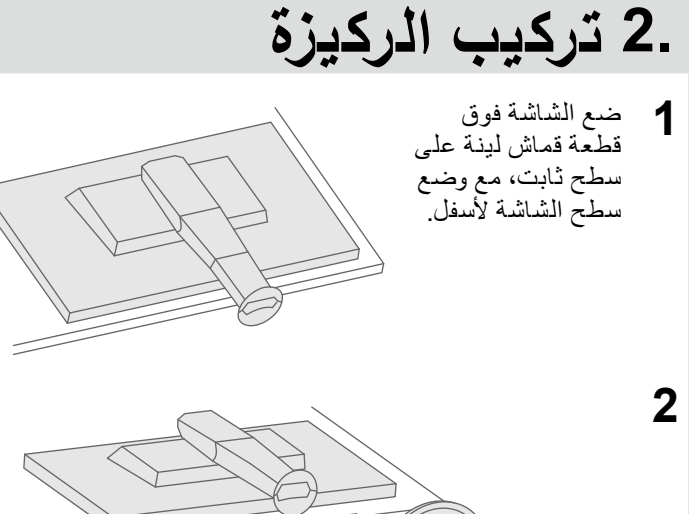

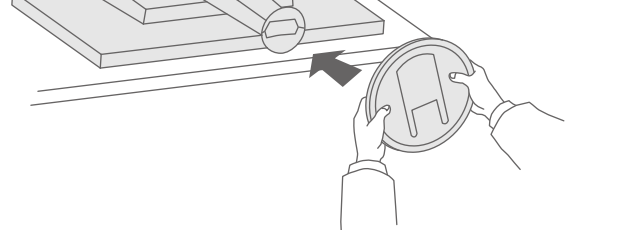

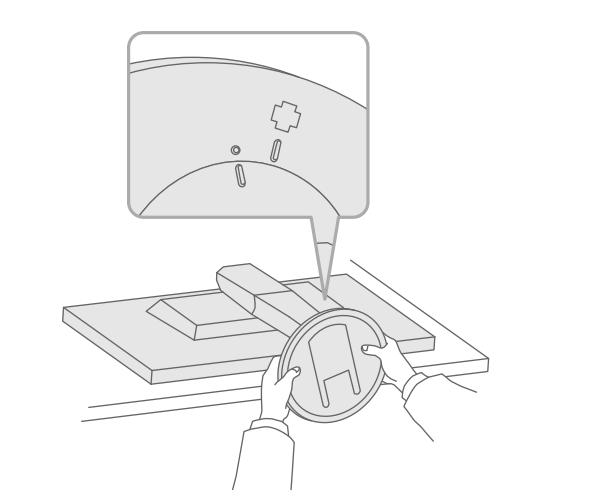

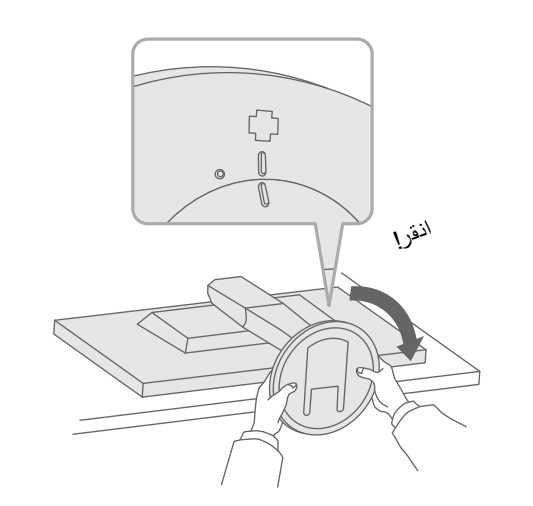

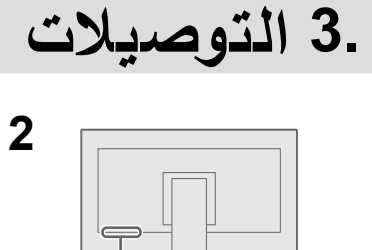

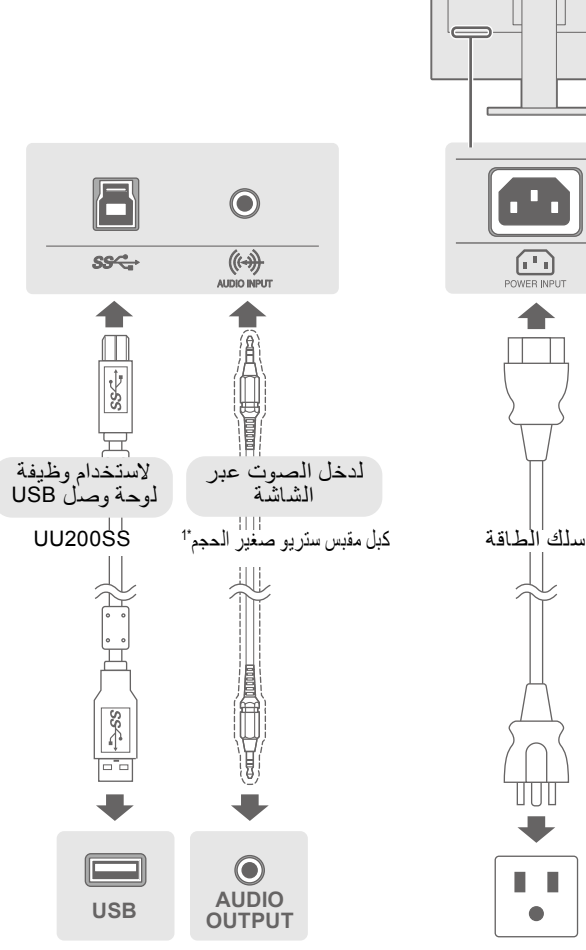

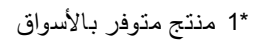

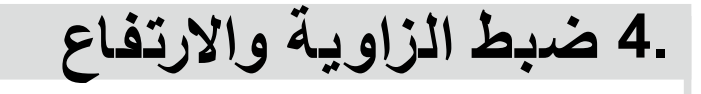

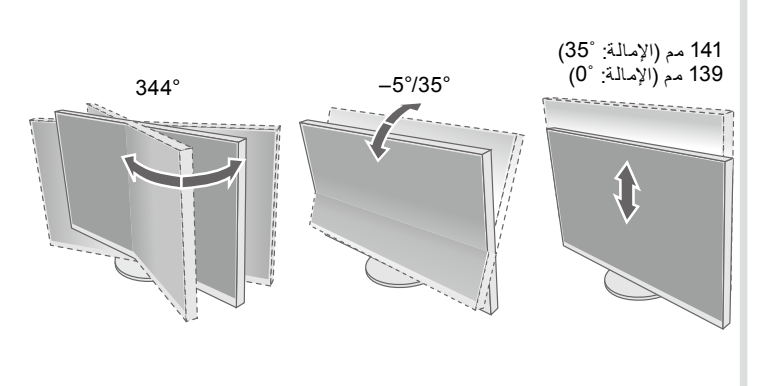

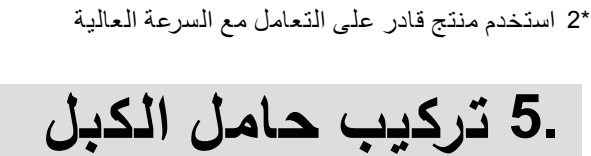

HDMI

1

Q**[!!!!!! -**]0

₽

DD200DL

(الذيار)

DVI

HOM

کبل HDM1\*2\*1\*

P

PP200

DisplayPort

нэті

P

PM200 (الخيار)

с Д

Mini DisplayPort

/ Thunderbolt

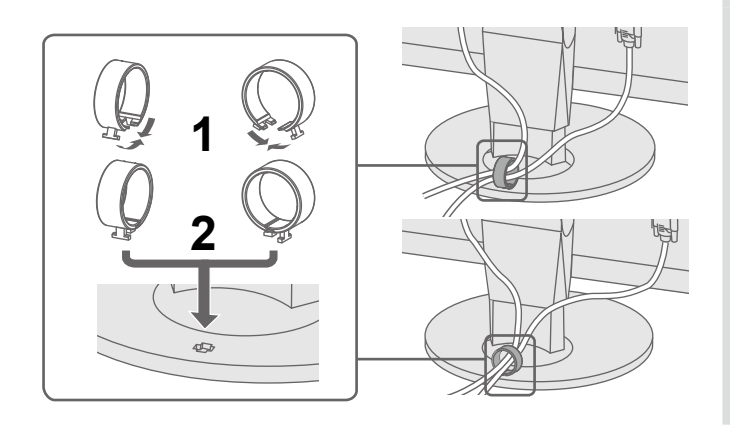

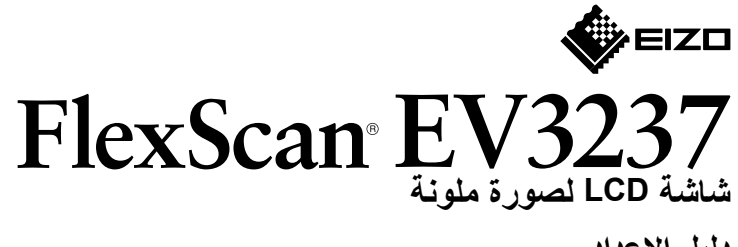

### دليل الإعداد

# 1. محتويات العبوة

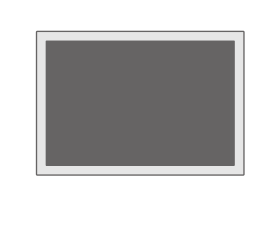

Con of

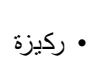

• شاشة

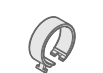

• حامل الكبل

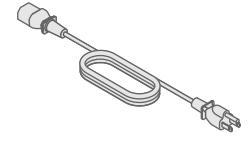

• سلك الطاقة

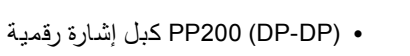

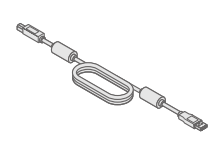

R.

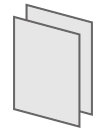

UU200SS (USB 3.0) •

كبل USB من EIZO

• PRECAUTIONS (احتياطات) Setup Guide (دليلُ التثبيت) `

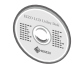

EIZO LCD Utility Disk •

## • مشكلة عدم وجود صورة

في حالة عدم عرض أي صورة على الشاشة حتى بعد تنفيذ إجراء الإصلاح التالي، اتصل بوكيل EIZO المحلي.

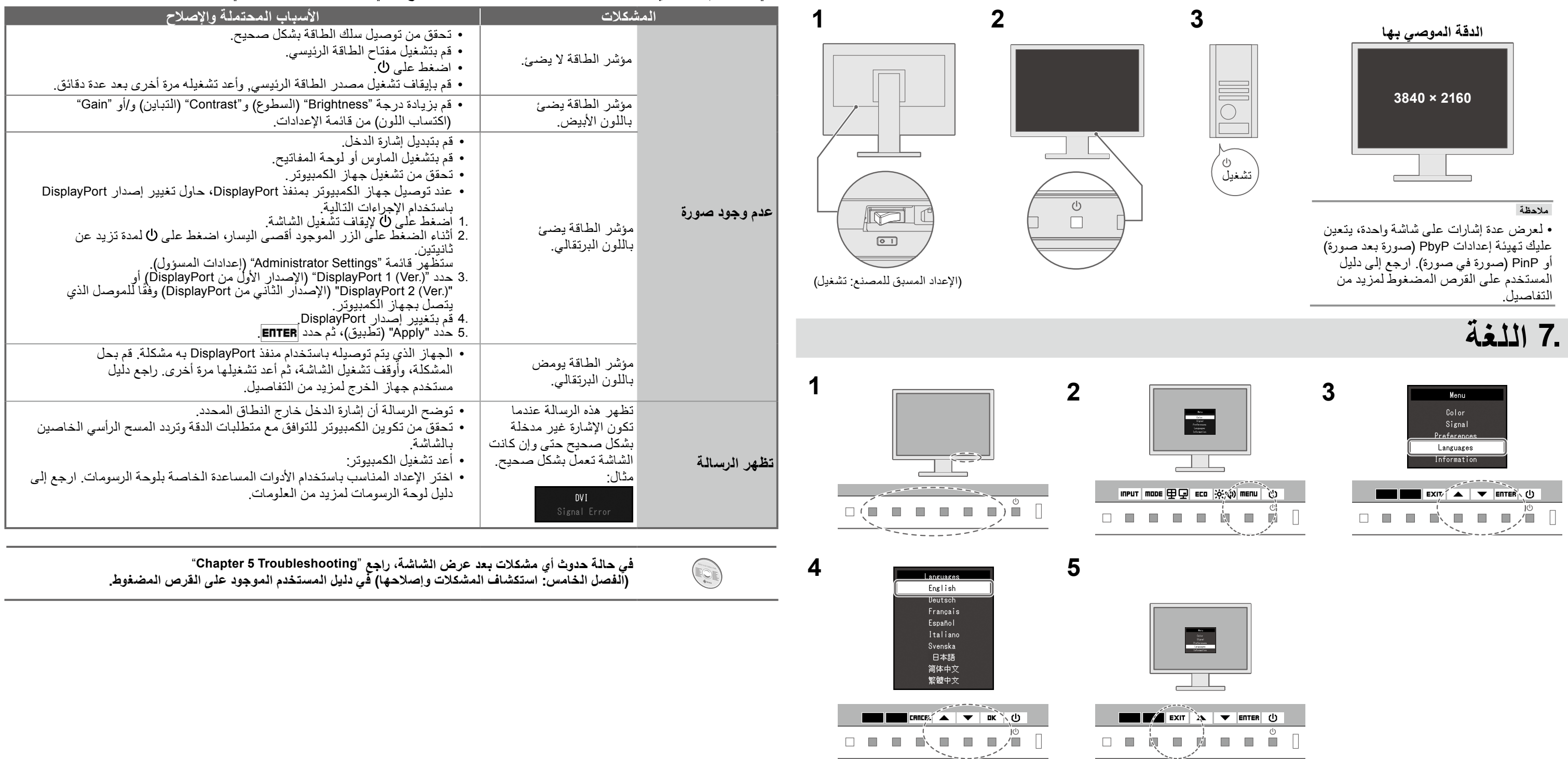

Copyright© 2014 EIZO Corporation All rights reserved.

1st Edition-August, 2014 03V25104A1 (U.M-SUGEV3237)

.6 عرض الشاشة

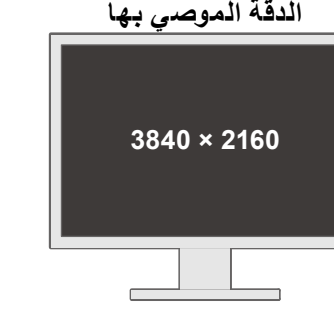